## Huawei

Inhoud:

Stap 1 t/m 15 : Hier word u uitgelegd hoe u de omvormer configureerd bij installatie.

Stap 16 t/m 20: Apparaten toevoegen

Stap 21 t/m 25: Log files downloaden

Stap 26 t/m 28: Omvormer zonder N (Deltagrid/Belgie)

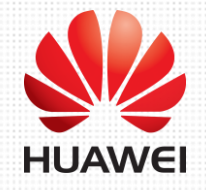

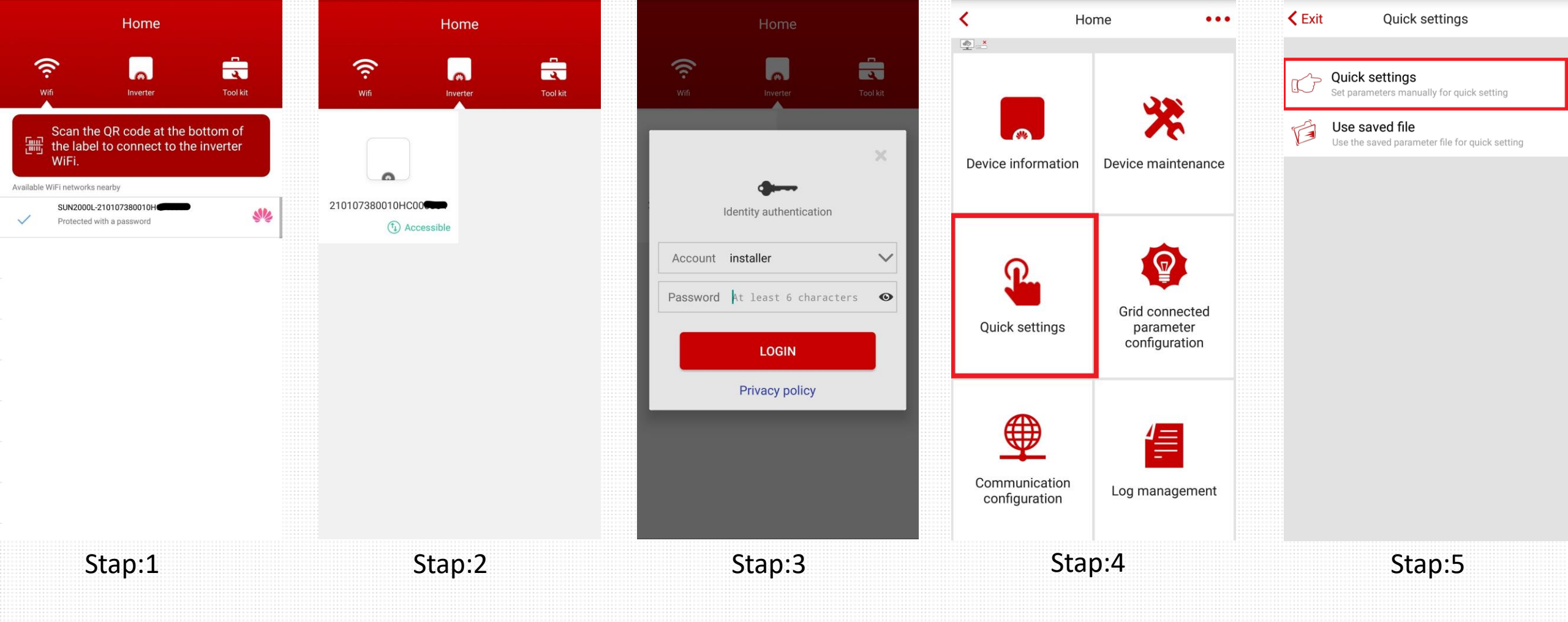

Stap 1: Bij het openen van de Fusionhome app ziet u in het eerste scherm, de Wifi singalen in de buurt en die van de omvormer. De wifi van de omvormer beging met SUN2000L-"Serienummer" van de omvormer.

Allereerst verbind u zich met de omvormer. Hier word dan gevraagd naar een wachtwoord. U kunt de QR code aan de linkerzijde van de omvormer scannen of u voert Changeme in. Met een hoofdletter C.

| Stap 3: Vervolgens | logt u in als | Installer met h | het wachtwoord: | 00000a |
|--------------------|---------------|-----------------|-----------------|--------|
|--------------------|---------------|-----------------|-----------------|--------|

Stap 4 & 5: Als u in de app bent ingelogd, kiest u voor de optie "Quick Settings" en vervolgens weer op "Quick Settings"

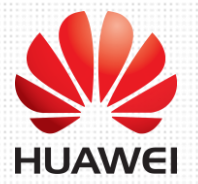

| < Exit   | Quick settings                                           | <b>&lt;</b> Exit | Quick settings                            |               | <b>&lt;</b> Exit | Quic                          | k settings                          |       | < Exit                                                                | Quick settings                                |                |                                                                                                    | <b>&lt;</b> Exit    | Quick settings                             |                    |
|----------|----------------------------------------------------------|------------------|-------------------------------------------|---------------|------------------|-------------------------------|-------------------------------------|-------|-----------------------------------------------------------------------|-----------------------------------------------|----------------|----------------------------------------------------------------------------------------------------|---------------------|--------------------------------------------|--------------------|
| Step 1   | Set parameters for the inverter to connect to the router | Step 1 Set       | t parameters for the inverter t<br>router | to connect to | Step 2           | Set paramete<br>the power gri | ers for the inverter to connec<br>d | ct to | Step3 Add                                                             | meter                                         |                |                                                                                                    | Step4 Ac            | ld battery                                 |                    |
|          | SSID<br>Password                                         |                  |                                           | <b>.</b>      | Grid cod         | e                             | Netherlands-EN50438-<br>NL          | ~     |                                                                       |                                               |                |                                                                                                    |                     |                                            |                    |
|          |                                                          | _                |                                           |               | Voltage l        | level                         | 230 V                               |       | Check the RS4                                                         | 85 communicatio                               | ns parame      | ters of                                                                                                    | Check the R         | S485 communicatio                          | ons parameters o   |
| Network  |                                                          | Network          |                                           | $\sim$        | Grid freq        | juency                        | 50 Hz                               |       | the SUN2000<br>Ensure that the RS485 communications parameters of the |                                               | of the         | Ensure that the RS485 communications parameters of the<br>power meter match those of the SUN2000. Otherwise, the |                     |                                            |                    |
| Password | Router WiFi password                                     | Pa               |                                           |               | Output m         | node                          | L/N                                 |       | power meter m                                                         | atch those of the SUN2<br>communication fails | 000. Otherwise | e, the                                                                                                    |                     | communication fail                         | 3.                 |
|          |                                                          | Sw               | Tips<br>itch to the router WiFi networ    | ·k            | Time             |                               | 30-Oct-2018 11:04:44                |       | Viev<br>Meter type                                                    | v power meter installati<br>CHINT-DDSU666     | on mode        | ~                                                                                                    | Battery type        | LG-RESU                                    | $\sim$             |
|          |                                                          |                  |                                           |               | Time zor         | ne                            | UTC+01:00                           |       | Commu-                                                                |                                               |                |                                                                                                    | Commu-              | 15                                         |                    |
|          |                                                          |                  | Confirm                                   |               | Use phor         | ne time                       |                                     |       | nication<br>address                                                   | 11                                            |                |                                                                                                    | nication<br>address | 1.0                                        |                    |
|          |                                                          |                  |                                           |               |                  |                               |                                     |       | Note: if no energ                                                     | y meter is installed, 1<br>current step.      | ap Ignore to   | skip the                                                                                                    | Note: if no         | battery is installed, tap<br>current step. | Ignore to skip the |
| Ignore   | Next                                                     | Ignore           |                                           | Next          | Previou          | S                             | Ne                                  | ext   | Previous                                                              | Ignore                                        |                | Next                                                                                                    | Previous            | Ignore                                     | Next               |
|          | Stap:6                                                   |                  | Stap:7                                    |               |                  | Sta                           | p:8                                 |       |                                                                       | Stap:9                                        |                |                                                                                                    |                     | Stap:1                                     | 0                  |

Stap 6: Hier kiest u het network waar de omvormer zich mee moet verbinden. Links kunt u op het pijltje drukken voor een dropdown menu met andere netwerken in de buurt.

Stap 7: De app verzoekt nu dat uw telefoon overgaat naar het zelfde network waar u de omvormer mee heeft verbonden. De app springt automatisch terug naar de volgende stap.

| Stap 8: Kies hier de "Grid code | " en stell alle instellingen in naar wens |
|---------------------------------|-------------------------------------------|
|---------------------------------|-------------------------------------------|

Stap 9: Let op! U word hier verzocht om een "Power Meter" toe te voegen, maakt u hier geen gebruik van, kies dan "Ignore" (in het midden)

Stap 10: Let op! U word hier verzocht om een "Batterij" toe te voegen, maakt u hier geen gebruik van, kies dan "Ignore" (in het midden)

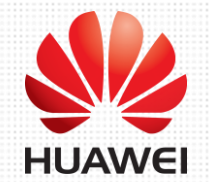

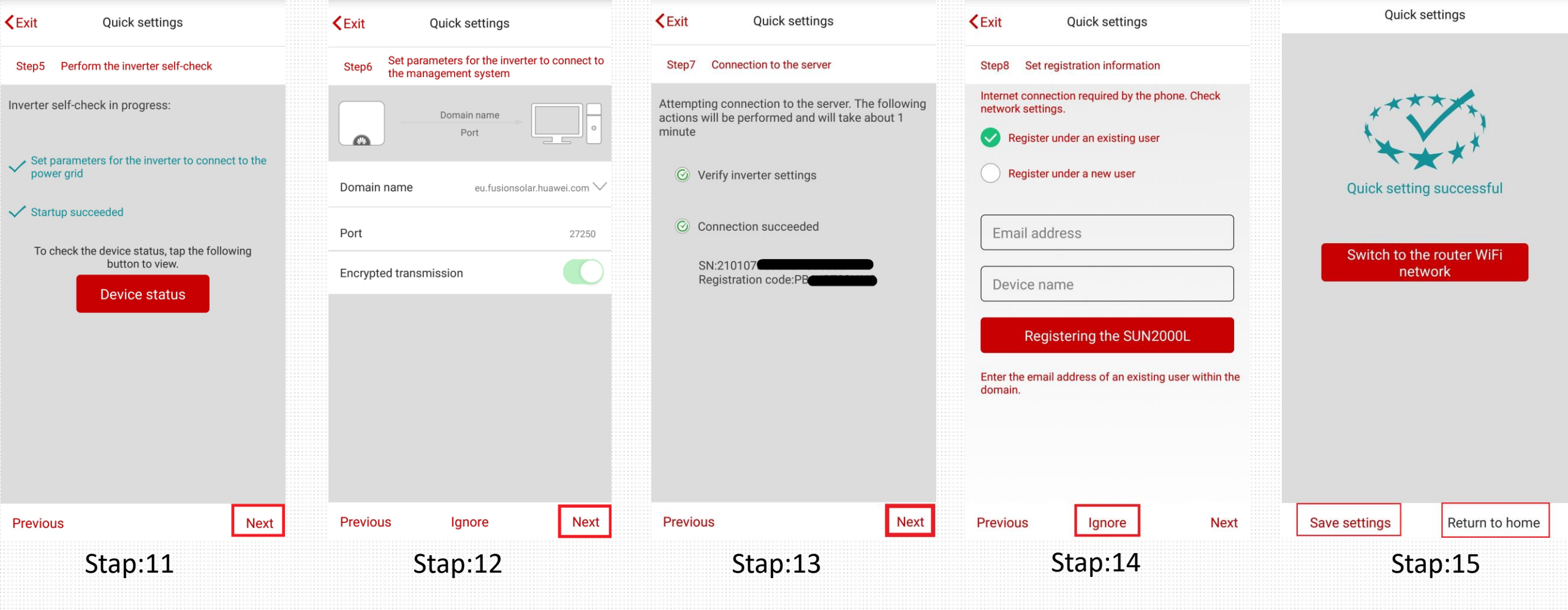

Stap 11: Vervlogens ziet u dat de omvormer correct geconfigureerd is. U kunt op "Device status" drukken als u wil zien of de omvormer produceerd.

Stap 12: Hier word u verzocht om de "Domain name" op te geven. Dat is in dit geval: eu.fusionsolar.huawei.com en klik dan op "Next" Port = 27250 en Encrypted transmission "aan"

Stap 13: Hier ziet u of het de omvormer gelukt is om met de server te communiceren. Klik op "Next"

Stap 14: Account aanmaken, deze stap kunt u overslaan. Het word aangeraden uw account op dit moment via de webrowser aan te maken.

Stap 15: U kunt uw ingestelde settings opslaan onder "Save Settings" of terug naar het hoofd scherm met "Return to home"

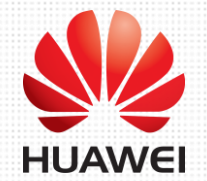

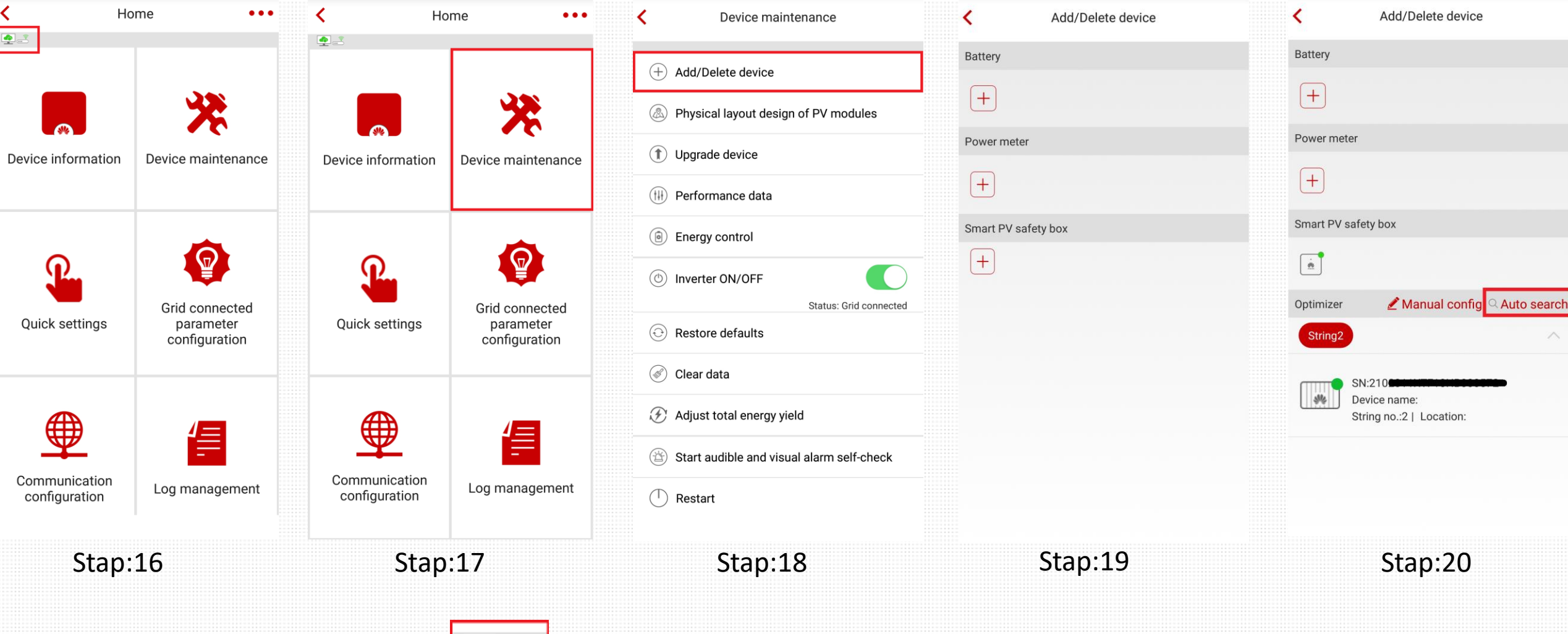

Stap 16: Terug in het begin scherm ziet u rechts boven in:

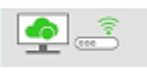

In dit geval kunt u zien dat de omvormer verbindng heeft met de router en het portaal.

Stap 17: Onder "Device maintenance" kunt u apparaten toevoegen en/of verwijderen. Denk bijv. Aan de safetybox toevoegen en optimizers

Stap 18: Druk op Add/Delete device

Stap 19: Voeg hier het apparat toe dat u heeft aangesloten. ( in dit geval kiezen we voor de Smart PV Safety Box.)

Stap 20: Eenmaal de safetybox toegevoegd, kunt u nu de optimizer toevoegen, dit kan handmatig of automatisch. Let op! als u voor automatisch kiest, duurt dit ca. 15min en moet de app op de telefoon niet afgesloten worden!

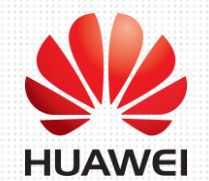

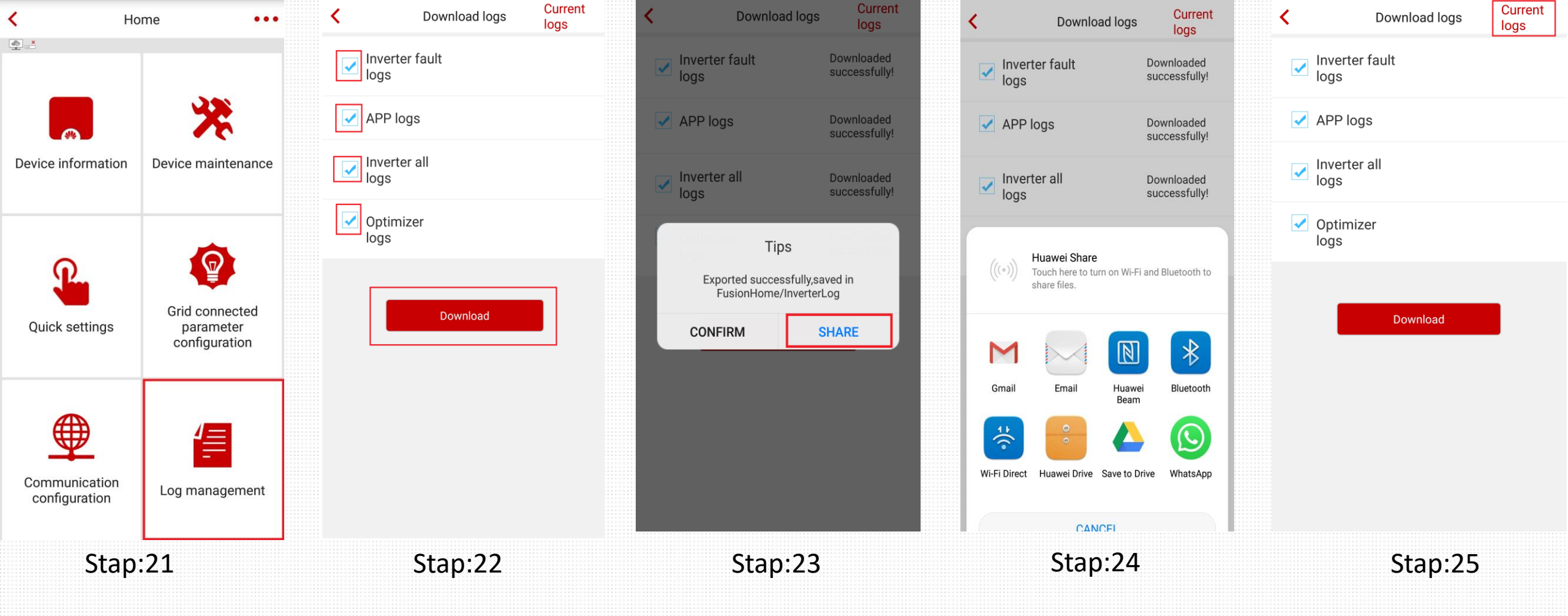

Stap 21: In het hoofdscherm kiest u voor "Log Management"

Stap 22: Selecteer alle Logfiles en kies "Download" Let op! onderbreek dit process niet.

Stap 23: Als de logfiles gedownload zijn, krijgt u een melding en kunt ervoor kiezen om deze gelijk te delen.

Stap 24: Kies hoe je de bestanden wil delen.

Stap 25: Als u de log files niet meteen wilt delen, kunt u deze later terug vinden onder "Current Logs" rechtsboven in.

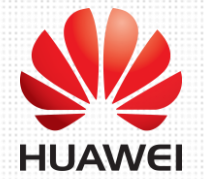

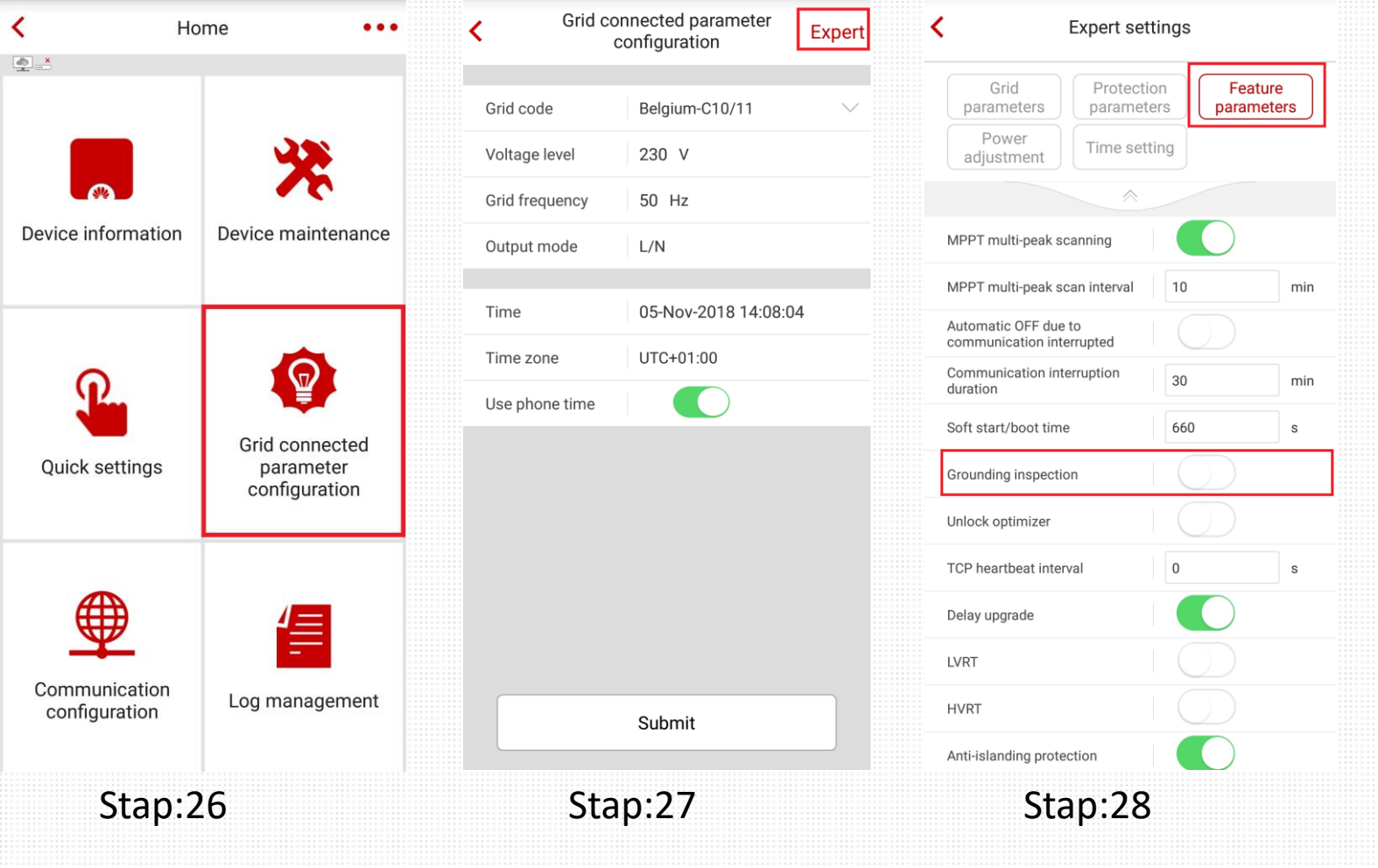

Stap 26: Kies in het hoofdscherm "Grid connected parameter configuration"

Stap 27: Rechts bovenin ziet u "Expert" als u hierop drukt, komt u in het scherm "Expert settings"

Stap 28: Kies hiervoor het tapblad "Fearure parameters" en u zult het kopje "Grounding inspection" zien. Zet deze uit. De omvormer kan nu zonder Nul(aarde) werken.

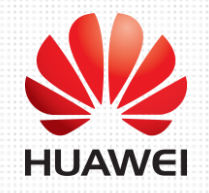